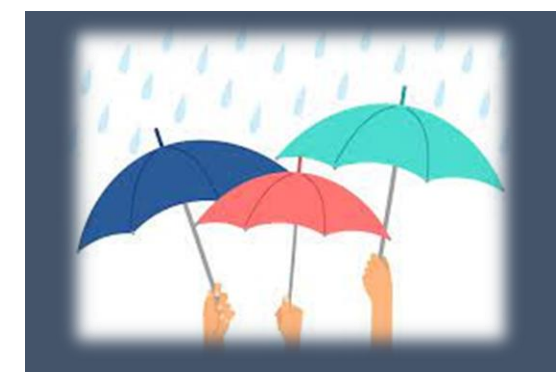

# Passo a Passo Aditamento **Recupera Minas**

## Introdução:

Este documento tem o objetivo auxiliar a gestão municipal na realização do aditamento do Termo de Aceite e dos Planos de Serviços do Programa Recupera Minas, previsto Resolução Sedese nº 11/2023.

Este documento será separado em duas partes:

- a. A primeira parte dispõe sobre o peticionamento no SEI do aditamento ao Termo de Aceite, que deverá ser realizado pelo Prefeito.
- A segunda parte dispõe sobre o preenchimento do Termo Aditivo ao Plano de Serviços no Sigcon, realizado pelo gestor do Fundo Municipal de Assistência Social, e sua aprovação pelo Conselho Municipal de Assistência Social – CMAS.

#### A) Procedimentos no SEI!

A operacionalização do aditamento ao Termo de Aceite será realizada por meio de peticionamento no Sei. O Prefeito municipal deverá estar cadastrado como usuário externo do SEI-MG.

Caso não se tenha o cadastro, é necessário realizar o cadastramento de usuário externo antes que se possa fazer qualquer peticionamento. As instruções sobre como solicitar o cadastramento de usuário externo estão no anexo "Manual Cadastro de Usuário Externo"

Importante: os documentos e informações inseridas no sistema deverão ser atentamente conferidos.

# Caso já se tenha o cadastro de Usuário Externo NÃO é necessário realizar novamente o cadastro!

Caso não se lembre da senha cadastrada no SEI, deve-se entrar no link abaixo e clicar em "Esqueci minha senha":

https://www.sei.mg.gov.br/sei/controlador\_externo.php?acao=usuario\_externo\_l ogar&acao\_origem=usuario\_externo\_gerar\_senha&id\_orgao\_acesso\_externo= 0

Para iniciar o procedimento, o Prefeito deverá seguir os seguintes passos:

Inicialmente, deve-se acessar o link de usuário externo, abaixo indicado, e realizar login com seu usuário e senha:

https://www.sei.mg.gov.br/sei/controlador\_externo.php?acao=usuario\_externo\_l ogar&acao\_origem=usuario\_externo\_gerar\_senha&id\_orgao\_acesso\_externo= 0 Após a inserção de usuário e senha, esta será a tela visualizada:

| GOVERNO DO ESTADO DE MINAS GER      | RAIS             |              |      |           |          |          |
|-------------------------------------|------------------|--------------|------|-----------|----------|----------|
| sei                                 |                  |              |      |           |          | Menu 💄 🗐 |
| Controle de Acessos<br>Externos     | Controle de Aces | sos Externos |      |           |          |          |
| Alterar Senha                       |                  |              |      |           |          |          |
| Pesquisa Pública                    |                  |              |      |           |          |          |
| Peticionamento                      |                  |              |      |           |          |          |
| Recibos Eletrônicos de<br>Protocolo | Processo         | Documento    | Тіро | Liberação | Validade | Ações    |
| Intimações Eletrônicas              |                  |              |      |           |          |          |
| Informações sobre o SEI             |                  |              |      |           |          |          |
|                                     |                  |              |      |           |          |          |
|                                     |                  |              |      |           |          |          |
|                                     |                  |              |      |           |          |          |
|                                     |                  |              |      |           |          |          |
|                                     |                  |              |      |           |          |          |
|                                     |                  |              |      |           |          |          |
|                                     |                  |              |      |           |          |          |
|                                     |                  |              |      |           |          |          |
|                                     |                  |              |      |           |          |          |
|                                     |                  |              |      |           |          |          |
|                                     |                  |              |      |           |          |          |

Caso não apareça a coluna de opções à esquerda, selecionar "Menu", no canto superior direito, como demonstrado na figura abaixo:

| GOVERNO DO ESTADO DE MIN        | AS GER/ | AIS              |              |      |           |          |          |
|---------------------------------|---------|------------------|--------------|------|-----------|----------|----------|
| sei                             |         |                  |              |      |           |          | Menu 🙎 到 |
| Controle de Acessos<br>Externos |         | Controle de Aces | sos Externos |      |           |          |          |
| Alterar Senha                   |         |                  |              |      |           |          |          |
| Pesquisa Pública                |         |                  |              |      |           |          |          |
| Peticionamento                  | •       |                  |              |      |           |          |          |
| Recibos Eletrônicos de          |         | Processo         | Documento    | Тіро | Liberação | Validade | Ações    |
| Protocolo                       |         |                  |              |      |           |          |          |
| Intimações Eletronicas          |         |                  |              |      |           |          |          |
| Informações sobre o SEI         |         |                  |              |      |           |          |          |
|                                 |         |                  |              |      |           |          |          |
|                                 |         |                  |              |      |           |          |          |
|                                 |         |                  |              |      |           |          |          |
|                                 |         |                  |              |      |           |          |          |
|                                 |         |                  |              |      |           |          |          |
|                                 |         |                  |              |      |           |          |          |
|                                 |         |                  |              |      |           |          |          |
|                                 |         |                  |              |      |           |          |          |
|                                 |         |                  |              |      |           |          |          |
|                                 |         |                  |              |      |           |          |          |
|                                 |         |                  |              |      |           |          |          |
|                                 |         |                  |              |      |           |          |          |

Na coluna de opções, é necessário que se selecione "Peticionamento", como demonstrado abaixo:

| GOVERNO DO ESTADO DE MINAS GERAIS                                 |         |
|-------------------------------------------------------------------|---------|
| sei!                                                              | enu 🤰 ᆀ |
| Controle de Acessos Externos                                      |         |
| Alterar Senha                                                     |         |
| Pesquisa Pública                                                  |         |
| Peticionamento                                                    |         |
| Recibos Eletrônicos de Processo Documento Tipo Liberação Validade | Ações   |
| Intimaçãos Elatrônicas                                            |         |
| Informaçõe Externa e SEI                                          |         |
|                                                                   |         |
|                                                                   |         |
|                                                                   |         |
|                                                                   |         |
|                                                                   |         |
|                                                                   |         |
|                                                                   |         |
|                                                                   |         |
|                                                                   |         |
|                                                                   |         |
|                                                                   |         |

Selecione "Processo novo":

| GOVERNO DO ESTADO DE MINAS GERAIS                                                   |                              |           |      |           |                 |                            |
|-------------------------------------------------------------------------------------|------------------------------|-----------|------|-----------|-----------------|----------------------------|
| sei                                                                                 |                              |           |      |           |                 | Menu 💄 到                   |
| Controle de Acessos Externos<br>Alterar Senha<br>Pesquisa Pública<br>Peticionamento | Controle de Acessos Externos |           |      |           | Lista de Acesso | is Externos (3 registros): |
| Recibos Eletrônicos de Protocolo                                                    | Intercorrente Processo       | Documento | Tipo | Liberação | Validade        | Ações                      |
| Informações sobre o SEI                                                             |                              |           |      |           |                 |                            |
|                                                                                     | -                            |           |      |           |                 |                            |
|                                                                                     |                              |           |      |           |                 |                            |
|                                                                                     |                              |           |      |           |                 |                            |
|                                                                                     |                              |           |      |           |                 |                            |
|                                                                                     |                              |           |      |           |                 |                            |
|                                                                                     |                              |           |      |           |                 |                            |
|                                                                                     |                              |           |      |           |                 |                            |
|                                                                                     |                              |           |      |           |                 |                            |
|                                                                                     |                              |           |      |           |                 |                            |
|                                                                                     |                              |           |      |           |                 |                            |
|                                                                                     |                              |           |      |           |                 |                            |
|                                                                                     |                              |           |      |           |                 |                            |
|                                                                                     |                              |           |      |           |                 |                            |
|                                                                                     |                              |           |      |           |                 |                            |
|                                                                                     |                              |           |      |           |                 |                            |
|                                                                                     |                              |           |      |           |                 |                            |
|                                                                                     |                              |           |      |           |                 |                            |
|                                                                                     |                              |           |      |           |                 |                            |
|                                                                                     |                              |           |      |           |                 |                            |
|                                                                                     |                              |           |      |           |                 |                            |
|                                                                                     |                              |           |      |           |                 |                            |
|                                                                                     |                              |           |      |           |                 |                            |
|                                                                                     |                              |           |      |           |                 |                            |
|                                                                                     |                              |           |      |           |                 |                            |
|                                                                                     |                              |           |      |           |                 |                            |
|                                                                                     |                              |           |      |           |                 |                            |
|                                                                                     |                              |           |      |           |                 |                            |

Na tela seguinte, selecionar o órgão "SEDESE":

| GOVERNO DO ESTADO DE MINAS GERAIS |                                                                                        |          |
|-----------------------------------|----------------------------------------------------------------------------------------|----------|
| sei                               |                                                                                        | Menu 💄 🗐 |
| Controle de Acessos Externos      | Peticionamento de Processo Novo                                                        |          |
| Alterar Senha                     |                                                                                        |          |
| Pesquisa Pública                  | Orientações Gerais                                                                     |          |
| Peticionamento +                  |                                                                                        |          |
| Recibos Eletrônicos de Protocolo  |                                                                                        |          |
| Intimações Eletrônicas            | Tipo do Processo: Orgão: (9                                                            |          |
| Informações sobre o SEI           | Todos                                                                                  |          |
|                                   | Escolha o Tipo do Proce de FEAM                                                        |          |
|                                   | AGE - DATIVO: PAGAMEN CODEMGE 0                                                        |          |
|                                   | AGE - Procedimento Autoc AGE Formulário de Submissão Dativos                           |          |
|                                   | ARMBH - Alleração de Uso SEFFE ins Urbanos                                             |          |
|                                   | ARMBH - Dispensa de Anu SEAPA smembramento Rural                                       |          |
|                                   | ARMBH - Requerimento del PMMG Metropolitana                                            |          |
|                                   | ARMBH - Requerimento de SEE tropolitana – DESMEMBRAMENTO                               |          |
|                                   | ARMBH - Requerimento de SES tropolitana – LOTEAMENTO                                   |          |
|                                   | ARMBH - Requerimento de SEMAD ADA                                                      |          |
|                                   | ARMBH - Requerimento del SECULIT DUITANA                                               |          |
|                                   | ARMVA - Emissão da C <mark>a</mark> til SEJUSP via - Desmembramento                    |          |
|                                   | ARMVA - Emissão da Ce <mark>tris SECOX</mark> via - Loteamento                         |          |
|                                   | ARMVA - Emissão de Dieti SEGOV                                                         |          |
|                                   | ARM/VA - Fiscalização PCMG                                                             |          |
|                                   | Auditoria Assistencial INVESTMINAS                                                     |          |
|                                   | CETRAN - Recurso Multa d IMA *                                                         |          |
|                                   | CETRAN - Recurso Suspensão/Cassação CNH                                                |          |
|                                   | CODEMGE - Apresentação de documentos de habilitação da PRE-QUALIFICAÇÃO                |          |
|                                   | CODEMGE – Comunicação Externa                                                          |          |
|                                   | DCGIM - Altenação: Doação                                                              |          |
|                                   | DCGIM - Consulta Disponibilidade de Imoveis                                            |          |
|                                   | DCGIM - Empresimo - Cessão de Uso do Innovel                                           |          |
|                                   | DCSIM - Serviços de Engennana: Usucapiao                                               |          |
|                                   | DEC. Destanzia de destanza de rassageiros. Recurso de muita                            |          |
|                                   |                                                                                        |          |
|                                   | DER - Decaração de veicas escuar                                                       |          |
|                                   | DEE - Oneona operação viana - Eventos e Empresas Delegaranas                           |          |
|                                   | DEP - Minimedia So Cadastral Fredamento - Interior                                     |          |
|                                   | DEF Movimenta-ão Cadastral Freizhanedo - Recipital Relo Horizonte                      |          |
|                                   | ENATER: Solicitação de Doacão Emenda Parlamentar                                       |          |
|                                   | Empréstimo - Desvinculação                                                             |          |
|                                   | FAPEMIG - Demanda Externa: Sistemas e Cadastros - Cadastramento das Fundações de Apoio |          |
|                                   | FAPEMIG - Interposição de Recurso                                                      |          |
|                                   | FAPEMIG - Prestação de Contas Financeira                                               |          |
| 1                                 |                                                                                        |          |
|                                   |                                                                                        |          |

Ao escrever na caixa ao lado, "recupera", aparecerá a opção para clicar:

| GOVERNO DO ESTADO DE MINAS GERAIS                                                                                                 |                                |
|----------------------------------------------------------------------------------------------------|--------------------------------|
| sei                                                                                                    | Menu 🕏 🛃                       |
| Controla de Acessos Externos<br>Attera Yenha<br>Pesquas Pública<br>Petodonamento   Petodos Eletrônicas<br>Informações sobre o SEI | Peticinamento de Processo Novo |

Ao clicar no documento mencionado acima, aparecerá a página de peticionamento, no qual deverá ser informado o nome do município na especificação, conforme demonstrado abaixo:

| GOVENNO DO ESTADO DE MINAS GERAIS                                 |                                                                                                    |
|-------------------------------------------------------------------|----------------------------------------------------------------------------------------------------|
| sel.                                                              | Menu 🛔                                                                                                    |
| Controle de Acessos Externos<br>Alterar Senha<br>Percuita Plínina | Peticionamento de Processo Novo                                                                                                    |
| Peticionamento P<br>Recibos Eletrônicos de Protocolo              | Tipo de Processo: SEDESE - Terno Adixo - Recupera Minas                                                                                                    |
| Intimações Eletrônicos<br>Informações sobre o SEI                 | Orientações sobre a Tipo da Processo     Processo     Provinces para realizações sobre a Tipo da Processo     Preschimento para realizações sobre a termo de Acete do Programa Recupera Minas. O periornamento do Termo Activo deveis ar preschimento para realização pelo Prefeito Municipal, que deve estar cadastrado como usuário esterno do SEI. Além do preschimento para realização da sobre Acete do Termo de Acete do Programa Recupera Minas. O periornamento do Termo Activo deveis ar preschimento para realização de sobre Acete do SEI. Além do preschimento para realização da SEI de Mandeiro a puesto na selado da sobre Acete do SEI. Além do preschimento para realização da SEI de SEI de SEI |
|                                                                   | Formulario de Paticionamente     Especificação (resumo limitado a 50 caracteres):     Especificação (resumo limitado a 50 caracteres):     Interessador (P) Daniel Herroque da Cumba Carmos                                                                                                    |
|                                                                   | Documentos<br>Os documentos deven en cranegados abaixo sando de sua exclusivo responsabilidade a conformidade entre os dados informados e os documentos. Os Niveis de Acesso que forem indicados abaixo estarão condicionados à análise por servidor público, que poderá alterá-los a qualquer momento sem necessidade de prévio aviso.                                                                                                    |
|                                                                   | Decumento Principat 🗐 Termo Adrixo ao Termo de Aceto do Recupera Minas (clique aqui para editar contexido)<br>Nevel de Acesso: @                                                                                                    |
|                                                                   | Documento Essenciais (40 Mb):<br>Escolter arquino) technina require aschido<br>Topo de Documento: ① Complemento do Tipo de Documento: ①                                                                                                    |
|                                                                   | Nevel de Acasse 🕐                                                                                                    |
|                                                                   | Formato: (1) Noto-digital O Defaticado Actioner<br>Nome do Arquivo Data Tamanho Documento Nivel de Acesso Formato Ações                                                                                                    |
|                                                                   |                                                                                                    |
|                                                                   |                                                                                                    |
|                                                                   |                                                                                                    |

A partir de então, o município deverá preencher o Termo Aditivo ao Termo de Aceite, conforme orientações a seguir:

Clicar em Termo Aditivo ao Termo de Aceite do Recupera Minas, como mostrado acima, para iniciar o preenchimento do documento.

Ao abrir o documento, necessário preencher todos os espaços necessários, conforme mostrado abaixo:

| 🔀 = SEI - := - Google Chrome 🦳 📃 🔪                                                                                                    |
|----------------------------------------------------------------------------------------------------|
| 🔒 sei.mg.gov.br/sei/controlador_externo.php?acao=md_pet_editor_montar&id_serie=3674&id_orgao_acesso_externo=0&infra_hash=a312e13cc581b88a7aceeddca6513ed7                                                                                                    |
|                                                                                                    |
|                                                                                                    |
|                                                                                                    |
| premier - refere de TENETO DE UTIVITO AUTO LOS DEVENCION en dens de la Section DE UTI A<br>presidence - reference antenencia antenencia antenencia antenencia de la Section DE A -<br>presidence - reference antenencia antenencia antenencia de la Section DE A - presidence de la Section DE A - presidence de la Section DE A - p                                                                                                    |
| CLAUGUL SEGURIA - DO FUNDAMENTO LESAL                                                                                                    |
| O presente instrumente está ampanado no art. 12 do Secreto Estadaul of 41.184, de 32 de setembro de 2011 e na Resolução Sedece of 📙 de Margo de 2011.                                                                                                    |
| CLURULA TRICERA - DO ROCIEDANDO                                                                                                    |
| And hmade spectra hman Adhes, spectra municipal devel procedure all bancybe is planed to species control and a model spectra and transport and and a spectra and transport and and and a spectra and transport and and a spectra and transport and and a spectra and transport and and a spectra and transport and and a spectra and transport and and a spectra and transport and and a spectra and transport and and a spectra and transport and and a spectra and transport and and a spectra and transport and and a spectra and transport and and a spectra and and and and transport and and a spectra and and a spectra                                                                                                    |
| CUUSULQUARA- DA MIRINCAJO                                                                                                    |
| Amounted in administration as dimain cloudures considered in tEMDO DX XXIIT's de NADO DX XXIIT's de NADO DX XXIIT's de NADO DX XXIIT's de NADo DX XXIIT's de NADo DX XXIIT's de NADO DX XXIIT's de NADO DX                                                                                                    |
| Versite de Versited<br>Persitencia (Manageral<br>Estate de la de Manageral<br>Estate de la de Manageral<br>Est |

**Importante:** é imprescindível que o Prefeito e o Gestor do Fundo Municipal de Assistência Social planejem a forma de execução do saldo financeiro para informar a previsão de atendimento com acréscimo, se for o caso, tanto no Aditivo ao Termo de Aceite disposto no Sei como no Plano de Serviços do Sigcon.

Posteriormente, deverá adicionar anexar o extrato da conta bancária:

Clique no botão "Escolher Arquivo" e selecione o documento em seu computador.

Importante ressaltar que existem extensões de arquivo que são aceitas por meio do sistema. Caso o arquivo não seja uma das extensões abaixo, será necessário transformar a extensão do arquivo:

Somente são permitidos arquivos com as extensões: 7z, jpg, bz2, csv, gz, html, jpeg, jpg, json, mp4, mpeg, mpg, ods, ogg, ogv, pdf, svg, tar, tgz, txt, xlsx, xml, zip.

Em "Tipo de Documento", selecione a opção "Extrato bancário da conta do Recupera Minas".

| Peticionamento de Processo                                                                                                | o Novo                                   |                                         |                                                                                                  |                                                             |                                                   |                                                    |
|----------------------------------------------------------------------------------------------------|------------------------------------------|-----------------------------------------|--------------------------------------------------------------------------------------------------|-------------------------------------------------------------|---------------------------------------------------|----------------------------------------------------|
|                                                                                                    |                                          |                                         |                                                                                                  |                                                             |                                                   | Peticionar                                         |
| ipo de Processo: SEDESE - Termo Aditivo - Re                                                                              | ecupera Minas                            |                                         |                                                                                                  |                                                             |                                                   |                                                    |
| Orientações sobre o Tipo de Proce                                                                                         | \$\$0                                    |                                         |                                                                                                  |                                                             |                                                   |                                                    |
| Preenchimento para realização de aditamento d<br>cadastrado como usuário externo do SEI. Além o<br>na data de assinatura. | o Termo de Aceite<br>do preenchimento    | do Programa Recu<br>completo e assinatu | pera Minas. O peticionamento do Termo Aditivo<br>Ira do Termo Aditivo, deverá ser anexado ao pro | deverá ser preenchido e ass<br>ocesso o extrato bancário da | inado pelo Prefeito Mur<br>conta com o valor do s | nicipal, que deve estar<br>aldo financeiro apurado |
| Formulário de Peticionamento                                                                                              |                                          |                                         |                                                                                                  |                                                             |                                                   |                                                    |
| Especificação (resumo limitado a 50 caracter                                                                              | es):                                     |                                         |                                                                                                  |                                                             |                                                   |                                                    |
| Interessado: 🧑 Roberta Kelly Figueiredo                                                                                   |                                          |                                         |                                                                                                  |                                                             |                                                   |                                                    |
| Documentos                                                                                                    |                                          |                                         |                                                                                                  |                                                             |                                                   |                                                    |
| Os documentos devem ser carregados abaixo, s<br>condicionados à análise por servidor público, qu                          | endo de sua exclu<br>e poderá alterá-los | siva responsabilida<br>a qualquer momer | de a conformidade entre os dados informados e<br>to sem necessidade de prévio aviso.             | e os documentos. Os Níveis o                                | de Acesso que forem in                            | dicados abaixo estarão                             |
| Documento Principal: 🧮 Termo Aditivo ao Te                                                                                | ermo de Aceite - Re                      | ecupera Minas (cli                      | que aqui para editar conteúdo)                                                                   |                                                             |                                                   |                                                    |
| Nivel de Acesso: 🥜                                                                                                    |                                          |                                         |                                                                                                  |                                                             |                                                   |                                                    |
| Documentos Essenciais (40 Mb):                                                                                            |                                          |                                         |                                                                                                  |                                                             |                                                   |                                                    |
| Escolher Arquivo Nenhum arquivo escolhido                                                                                 |                                          |                                         |                                                                                                  |                                                             |                                                   |                                                    |
| Tipo de Documento: ⑦         Complet           EXTRATO BANCÁRIO DA CON' ▼         Extrato                                 | mento do Tipo de<br>Dia/Mês/Ano          | Documento: 🧑                            |                                                                                                  |                                                             |                                                   |                                                    |
| EXTRATO BANCÁRIO DA CONTA DO RECUPE                                                                                       | RAMINAS                                  |                                         |                                                                                                  |                                                             |                                                   |                                                    |
| Formato: 🧑 🔿 Nato-digital 🔿 Digitalizado                                                                                  | Adicionar                                |                                         |                                                                                                  |                                                             |                                                   |                                                    |
| Nome do Arquivo                                                                                                    | Data                                     | Tamanho                                 | Documento                                                                                        | Nível de Acesso                                             | Formato                                           | Ações                                              |

Após a inserção do documento, é necessário selecionar o nível de acesso do documento (Público ou restrito). Caso o signatário queira informar o acesso como "Restrito, deverá selecionar a hipótese legal que embasa a restrição.

| Orientações sobre o Tipo de Processo                                                                                                    |
|----------------------------------------------------------------------------------------------------|
|                                                                                                    |
|                                                                                                    |
| Preenchimento para realização de aditamento do Termo de Acetle do Programa Recupera Minas. O peticionamento do Termo Aditivo deverá ser preenchido e assinado pelo Prefeito Municipal, que deve estar<br>cadastrado como usuário externo do SEI. Além do preenchimento completo e assinatura do Termo Aditivo, deverá ser anexado ao processo o extrato bancário da conta com o valor do saldo financeiro apurado<br>na data de assinatura. |
|                                                                                                    |
| Formulário de Peticionamento                                                                                                    |
| Especificação (resumo limitado a 60 caracteres):                                                                                                    |
|                                                                                                    |
|                                                                                                    |
| Interessado: 🕜 Roberta Kelly Figueiredo                                                                                                    |
|                                                                                                    |
| bocumentos                                                                                                    |
| Os documentos devem ser carregados abaixo, sendo de sua exclusiva responsabilidade a conformidade entre os dados informados e os documentos. Os Níveis de Acesso que forem indicados abaixo estarão<br>condicionados à análise por servidor público, que poderá alterá-los a qualquer momento sem necessidade de prévio aviso.                                                                                                    |
| Documento Principal: 🔲 Termo Aditivo ao Termo de Aceite - Recupera Minas 🛛 (clique aqui para editar conteúdo)                                                                                                    |
| Nivel de Acesso: (?)                                                                                                    |
| <b>v</b>                                                                                                    |
|                                                                                                    |
| Documentos Essenciais (40 Mb):                                                                                                    |
| Escolher Arquivo Nenhum arquivo escolhido                                                                                                    |
| Tipo de Documento: 🕜 Complemento do Tipo de Documento: 🕜                                                                                                    |
| EXTRATO BANCÁRIO DA CON' 🗸 Extrato Dia/Més/Ano                                                                                                    |
| Nivel de Acesso: ⑦                                                                                                    |
| Formato: ⑦ ○ Nato-digital ○ Digitalizado Adicionar                                                                                                    |
| Nome do Arquivo Data Tamanho Documento Nivel de Acesso Formato Ações                                                                                                    |
|                                                                                                    |

Após informar o nível de acesso, deve-se selecionar o Formato, se é Nato-digital, ou Digitalizado. Caso o documento seja digitalizado, deve-se informar como foi realizada a conferência do documento digitalizado:

| Tipo de Processo: SEDESE – Termo Aditivo – Re                                                                                                    | cupera Minas                                                                                            |                                                                 |                                                                             |                                                |                                                    |
|----------------------------------------------------------------------------------------------------|----------------------------------------------------------------------------------------------------|-----------------------------------------------------------------|-----------------------------------------------------------------------------|------------------------------------------------|----------------------------------------------------|
| Orientações sobre o Tipo de Proces<br>Preenchimento para realização de aditamento do<br>cadastrado como usuário externo do SEI. Além d<br>na data de assinatura. | iso<br>) Termo de Aceite do Programa Recupera Minas.<br>lo preenchimento completo e assinatura do Termo | O peticionamento do Termo Ad<br>o Aditivo, deverá ser anexado a | itivo deverá ser preenchido e assina<br>o processo o extrato bancário da co | ido pelo Prefeito Mur<br>inta com o valor do s | nicipal, que deve estar<br>aldo financeiro apurado |
| Formulário de Peticionamento                                                                                                    |                                                                                                    |                                                                 |                                                                             |                                                |                                                    |
|                                                                                                    | )-                                                                                                    |                                                                 |                                                                             |                                                |                                                    |
| Especificação (resumo limitado a su caractere                                                                                                    | 25):                                                                                                    |                                                                 |                                                                             |                                                |                                                    |
|                                                                                                    |                                                                                                    |                                                                 |                                                                             |                                                |                                                    |
| Interessado: 🕜 Roberta Kelly Figueiredo                                                                                                    |                                                                                                    |                                                                 |                                                                             |                                                |                                                    |
|                                                                                                    |                                                                                                    |                                                                 |                                                                             |                                                |                                                    |
| Documentos                                                                                                    |                                                                                                    |                                                                 |                                                                             |                                                |                                                    |
| Os documentos devem ser carregados abaixo, se<br>condicionados à análise por servidor público, que                                                               | endo de sua exclusiva responsabilidade a confor<br>e poderá alterá-los a qualquer momento sem nece      | midade entre os dados informad<br>essidade de prévio aviso.     | dos e os documentos. Os Níveis de                                           | Acesso que forem in                            | dicados abaixo estarão                             |
| Documento Principal: 🗐 Termo Aditivo ao Te                                                                                                    | rmo de Aceite - Recupera Minas (clique aqui pa                                                          | ra editar conteúdo)                                             |                                                                             |                                                |                                                    |
| Nivel de Acesso: 🕜                                                                                                    |                                                                                                    |                                                                 |                                                                             |                                                |                                                    |
|                                                                                                    |                                                                                                    |                                                                 |                                                                             |                                                |                                                    |
| Documentos Essenciais (40 Mb):                                                                                                    |                                                                                                    |                                                                 |                                                                             |                                                |                                                    |
| Escolher Arquivo Nenhum arquivo escolhido                                                                                                    |                                                                                                    |                                                                 |                                                                             |                                                |                                                    |
| Tipo de Documento: ⑦ Complen                                                                                                    | nento do Tipo de Documento: 🍘                                                                           |                                                                 |                                                                             |                                                |                                                    |
| EXTRATO BANCÁRIO DA CON' V Extrato E                                                                                                    | Jia/Mês/Ano                                                                                             |                                                                 |                                                                             |                                                |                                                    |
| Nivel de Acesso:                                                                                                    |                                                                                                    |                                                                 |                                                                             |                                                |                                                    |
| Público V                                                                                                    |                                                                                                    |                                                                 |                                                                             |                                                |                                                    |
| Formato: 👩 🔿 Nato-digital 🖲 Digitalizado                                                                                                    | Conferência com o documento digitalizado:                                                               |                                                                 |                                                                             |                                                |                                                    |
|                                                                                                    |                                                                                                    | Adicionar                                                       |                                                                             |                                                |                                                    |
| Nome do Arquivo                                                                                                    | Cópia Autenticada Administrativamente                                                                   | Documento                                                       | Nivel de Acesso                                                             | Formato                                        | Ações                                              |
|                                                                                                    | Cópia Autenticada por Cartório                                                                          |                                                                 |                                                                             |                                                |                                                    |
|                                                                                                    | Documento Original                                                                                      |                                                                 |                                                                             |                                                |                                                    |

#### Clicar em "Adicionar", para inserir o documento no processo de peticionamento.

| po de Processo: SEDESE - Termo Aditivo - F                                                                         | ecupera Minas                                                                              |                                                                            |                                                                               |                                                 |                                                    |
|----------------------------------------------------------------------------------------------------|--------------------------------------------------------------------------------------------|----------------------------------------------------------------------------|-------------------------------------------------------------------------------|-------------------------------------------------|----------------------------------------------------|
| Orientações sobre o Tipo de Proc                                                                                   | 3550                                                                                       |                                                                            |                                                                               |                                                 |                                                    |
| reenchimento para realização de aditamento<br>adastrado como usuário externo do SEI. Além<br>a data de assinatura. | Jo Termo de Aceite do Programa Recupera N<br>do preenchimento completo e assinatura do     | /linas. O peticionamento do Termo A<br>Termo Aditivo, deverá ser anexado : | ditivo deverá ser preenchido e assina<br>ao processo o extrato bancário da co | ido pelo Prefeito Mur<br>inta com o valor do si | nicipal, que deve estar<br>aldo financeiro apurado |
| Formulário de Peticionamento                                                                                       |                                                                                            |                                                                            |                                                                               |                                                 |                                                    |
| specificação (resumo limitado a 50 caracte                                                                         | res):                                                                                      |                                                                            |                                                                               |                                                 |                                                    |
| nteressado: 🕜 Roberta Kelly Figueiredo                                                                             |                                                                                            |                                                                            |                                                                               |                                                 |                                                    |
| Documentos                                                                                                    |                                                                                            |                                                                            |                                                                               |                                                 |                                                    |
| S documentos devem ser carregados abaixo,<br>ondicionados à análise por servidor público, q                        | sendo de sua exclusiva responsabilidade a c<br>ue poderá alterá-los a qualquer momento ser | conformidade entre os dados informa<br>m necessidade de prévio aviso.      | dos e os documentos. Os Níveis de                                             | Acesso que forem in                             | dicados abaixo estarão                             |
| Documento Principal: 🖻 Termo Aditivo ao '                                                                          | 'ermo de Acelte - Recupera Minas (clique ac                                                | qui para editar conteúdo)                                                  |                                                                               |                                                 |                                                    |
| lível de Acesso: 🧑<br>🗸                                                                                            |                                                                                            |                                                                            |                                                                               |                                                 |                                                    |
| ocumentos Essenciais (40 Mb):                                                                                      |                                                                                            |                                                                            |                                                                               |                                                 |                                                    |
| Escolher Arquivo Nenhum arquivo escolhido                                                                          |                                                                                            |                                                                            |                                                                               |                                                 |                                                    |
| Tipo de Documento: ⑦     Comple       EXTRATO BANCÁRIO DA CON' ▼     Extrato                                       | mento do Tipo de Documento: ⑦<br>Dia/Mês/Ano                                               |                                                                            |                                                                               |                                                 |                                                    |
| lível de Acesso: 🧭<br>Público 🗸                                                                                    |                                                                                            |                                                                            |                                                                               |                                                 |                                                    |
| Formato: 🧑 🔿 Nato-digital 🖲 Digitalizado                                                                           | Conferência com o documento digitaliz<br>Documento Original                                | Adicionar                                                                  |                                                                               |                                                 |                                                    |
| Nome do Arquivo                                                                                                    | Data Tamanho                                                                               | Documento                                                                  | Nível de Acesso                                                               | Formato                                         | Ações                                              |
|                                                                                                    |                                                                                            |                                                                            |                                                                               |                                                 |                                                    |
|                                                                                                    |                                                                                            |                                                                            |                                                                               |                                                 | Peticionar                                         |

Após finalizar os passos indicados acima, o Prefeito deverá clicar em "Peticionar". Será aberta uma tela para conclusão do peticionamento pela assinatura eletrônica.

Por fim, o Prefeito deverá informar seu usuário externo (email cadastrado), seu cargo (Prefeito), sua senha de acesso ao Sei e clicar em assinar.

| :: SEI - Concluir Peticionamento - Assinatura Eletronica :: - Google Chrome                                                                                                    | - U >                                                                                                    |
|----------------------------------------------------------------------------------------------------|----------------------------------------------------------------------------------------------------|
| sei.mg.gov.br/sei/controlador_externo.php?id_tipo_procedimento=400&acad                                                                                                    | =peticionamento_usuario_externo_co.                                                                                                    |
| Concluir Peticionamento - Assinatura Eletrônica                                                                                                    |                                                                                                    |
|                                                                                                    | Assinar Feghar                                                                                                    |
| Contirmação de sua senha de acesso iniciará o peticionamento e importa na acelação do recesso electrônico, além do disposto no credenciamento prévio, e na assimatura dos docur ao casto está de acesso acesso aceso acesso acesso acesso aceso acesso acesso acesso acesso acesso aces | i termos e condições que regem o<br>tentos nato-digitais e declaração de que<br>lo indevido. Ainda, são de sua exclusiva<br>jão dos originais em papel de documentos<br>caso solicitado, sejam apresentados para<br>ões processuais com o próprio Usuário<br>que os atos processuais se consideram<br>os até as 23n59min59s do último dia do<br>e se encontre; a consulta periódica ao |
| arra Eureão:                                                                                                    |                                                                                                    |
| Selecione Cargo/Funcão                                                                                                    |                                                                                                    |
|                                                                                                    |                                                                                                    |
| Senha de Acesso ao SEI:                                                                                                    |                                                                                                    |

Após esse passo, o Termo Aditivo ao Termo de Aceite assinado pelo peticionante, estará disponível para análise da Sedese que, após assinatura da Secretária de Estado de Desenvolvimento Social, fará o cadastramento do Termo Aditivo do Plano de Serviços no Sigcon preenchimento pelo gestor do FMAS.

#### B) Procedimentos no SIGCON

A submissão do termo aditivo no Sigcon pelo município é composta por duas fases: Preenchimento pelo gestor do Fundo Municipal de Assistência Social - FMAS e aprovação pelo Conselho Municipal de Assistência Social - CMAS.

Primeiramente, o gestor do FMAS deverá preencher o termo aditivo do plano de serviços do Recupera Minas no Sistema de Gestão de Convênios, Portarias e Contratos do Estado de Minas Gerais – Sigcon-MG - Módulo Saída.

É importante que o gestor preencha no campo aberto disponível no termo aditivo do plano de serviços as informações sobre previsão de atendimento, em caso de acréscimo informado pelo Prefeito no aditamento do Termo de Aceite, indicando se o recurso será utilizado na oferta de benefícios eventuais e/ou provisões voltadas para o serviço de proteção em situações de calamidades públicas e de emergência.

Após preenchimento, o termo aditivo deverá ser encaminhado para aprovaçãodoConselhoMunicipaldeAssistênciaSocial.

As duas fases serão ilustradas e explicadas a seguir:

#### FMAS

Gestor, faça o login no Sistema Sigcon https://sigconsaida.mg.gov.br/

E clique em "Plano de Serviço" e Clicar em "Pesquisar"

| SIGCON Saída<br>SISTEMA DE GESTÃO DE<br>CONVÊNIOS E PARCERIAS |                      |   |                    |           |                       |              |
|---------------------------------------------------------------|----------------------|---|--------------------|-----------|-----------------------|--------------|
| 🏠 Principal 🗸 🗏 Convênios / Parcerias 🗸                       | 🗅 Plano de Serviço 🗸 |   | 🗅 Documentos 🗸     | 🗄 Execu   | ução 🗸 🛞 Administraçã | ío 🖌 🤉 Ajuda |
|                                                               | Cadastrar            |   |                    |           |                       |              |
|                                                               | Pesquisar            |   | Pesquisa de Planos | de Serviç | ;0                    |              |
|                                                               | Relatórios           |   |                    |           |                       |              |
| Título:                                                       |                      | _ |                    |           | Tipo de Plano:        | Selecione    |

Identifique o plano de serviços do Recupera Minas, clique em ações e selecione "Visualizar"

|                           |                |                                | Q Pe           | squisar 🛞 Limpar |               |                    |                         |                      |
|---------------------------|----------------|--------------------------------|----------------|------------------|---------------|--------------------|-------------------------|----------------------|
|                           |                |                                |                | Entrada          |               |                    | XLS                     | PDF CSV              |
|                           |                |                                | Página 1 de 1  | « < 1 > »        | 25 🗸          |                    |                         |                      |
| Nº Plano de<br>Serviço Î↓ | Nº do SIAFI ↑↓ | Tipo de Plano de Serviço<br>↑↓ | Título †↓      | Município ↑↓     | Regional ↑↓   | Data de Criação ↑↓ | Status ↑↓               | Ação                 |
| 4251000040/2023           | 9372675        | TERMO DE ACEITE                | Recupera MInas | JANAUBA          | Montes Claros | 03/03/2023         | Plano autorizado SEDESE | ✓ Ações              |
|                           |                |                                | Página 1 de 1  | « < <u>1</u> > » | 25 🗸          |                    | Q Visu                  | alizar<br>Visualizar |

| ✓ Alteração do Plano de | Serviço                         | -                       |                                       |                          |                  |
|-------------------------|---------------------------------|-------------------------|---------------------------------------|--------------------------|------------------|
|                         |                                 | L                       | sta de Alterações do Plano de Serviço |                          |                  |
| Lista de Alterações e   | eradar a partir de Blane de Ser | vico                    |                                       |                          |                  |
| Listi de filicitições g |                                 |                         |                                       |                          | /                |
|                         |                                 | Págini                  | 1 de 1 《 《 1 > 》 [10                  | •                        |                  |
| Тіро                    | †↓                              | Situação †↓             | Data Cadastro ↑↓                      | Usuário †↓               | Ação             |
| TERMO A                 | DITIVO Termo                    | Aditivo - Aprovado CMAS | 03/03/2023                            | ROBERTA KELLY FIGUEIREDO | Q 0              |
|                         |                                 | Página                  | 1 de 1 «< < 1 > » 10                  | ~                        | Editar Alteração |
|                         |                                 |                         |                                       |                          |                  |
| > Auditoria             |                                 |                         |                                       |                          |                  |

### Selecione "Alteração do Plano de Serviços" e clique em "Editar Alteração"

Selecione "Gestão Municipal - Termo aditivo"

|                                                        |                      | Termo A              | ditivo          |                           |            |                 |    |
|--------------------------------------------------------|----------------------|----------------------|-----------------|---------------------------|------------|-----------------|----|
| Nº do Plano: 42510000                                  | 040/2023 Nº do       | Siafi:               | 9372675         |                           |            |                 |    |
| Tipo do Plano de Serviço: TERMO DE<br>Título: Recupera | E ACEITE Status      | s da Alteração<br>o: | RECUPERA        | vo - Aprova<br>MINAS / ST | do CMAS    | NCIA E CALAMIDA | DE |
|                                                        | v                    | alor do Planc        | de Serviço:     |                           |            |                 |    |
| Valor Inicial:                                         | 120.000,00 Va        | lor Aditivado:       |                 | Valor Total:              | 120.000,00 |                 |    |
|                                                        |                      | Vigên                | cla:            |                           |            |                 |    |
| Data Inicio:                                           | 0                    | 01/04/2022           | Data Fim:       |                           | 30/03/2023 |                 |    |
| Data Inicio do                                         | Termo Aditivo:       | 31/03/2023           | Data Fim do Ten | mo Aditivo:               | 30/04/2024 |                 |    |
| Fundamentação Legal do T                               | Termo Aditivo:       |                      |                 |                           |            |                 |    |
| Resolução Sedese № 11, de                              | de 28 de fevereiro o | de 2023.             |                 |                           |            | h               |    |

Preencha o campo "Comentário" com as informações sobre previsão de atendimento, em caso de acréscimo informado pelo Prefeito no aditamento do Termo de Aceite, indicando se o recurso será utilizado na oferta de benefícios eventuais e/ou provisões voltadas para o serviço de proteção em situações de calamidades públicas e de emergência.

Marque as caixas de confirmação de dados pessoais e declaração de concordância e veracidade, em seguida, clique em salvar e em salvar e encaminhar para Parecer do CMAS.

| ` | / Gestão Municipal - Termo Aditivo                                                                                                    |  |
|---|----------------------------------------------------------------------------------------------------|--|
|   | Gestão Municipal - Termo Aditivo                                                                                                    |  |
|   | Comentário:         Acréscimo de meta física em 30 atendimentos.         Previsão de Atendimento:       Benefícios eventuais         Tipo de benefícios:       situações de vulnerabilidade temporária         3849 caracteres restantes. <ul> <li>Eu</li> <li>Gestor Municipal de Assistência Social de JANAUBA, portador(a) do CPF n°</li> <li>RG n°</li> <li>manifesto concordância em relação ao Termo aditivo do</li> </ul> <ul> <li>Declaro, sob as penas da lei, que as informações prestadas são a expressão da verdade e que visam ao atendimento do disposto no Decreto n. 48.269/2021 e que a documentação referente a</li> </ul> <ul> <li>Declaro, sob as penas da lei, que as informações prestadas são a expressão da verdade e que visam ao atendimento do disposto no Decreto n. 48.269/2021 e que a documentação referente a</li> </ul> |  |
| 3 | AUDITORIA                                                                                                    |  |
|   | <ul> <li>Voltar</li> <li>Retornar para Cadastramento</li> <li>Salvar</li> <li>Salvar e encaminhar para Parecer do CMAS</li> </ul>                                                                                                    |  |

Seguindo esses passos a fase de preenchimento do Gestor estará concluída. A próxima fase é de responsabilidade do Presidente do CMAS.

#### CMAS

Presidente do CMAS, faça o login no Sistema Sigcon <u>https://sigconsaida.mg.gov.br/</u>

Selecione "Plano de Serviço" e clique em "Pesquisar"

| SIGCON Saída<br>SISTEMA DE GESTÃO DE<br>CONVÊNIOS E PARCERIAS |                      |                    |           |                       |             |
|---------------------------------------------------------------|----------------------|--------------------|-----------|-----------------------|-------------|
|                                                               | 🗅 Plano de Serviço 🗸 | 🗅 Documentos 🗸     | 🛱 Execu   | ıção 🗸 🛞 Administraçã | o ~ ? Ajuda |
|                                                               | Cadastrar            |                    |           |                       |             |
|                                                               | Pesquisar            | Pesquisa de Planos | de Serviç | o                     |             |
|                                                               | Relatórios           |                    |           |                       |             |
| Titulo:                                                       |                      |                    |           | Tipo de Plano:        | Selecione   |

Identifique o plano de serviços do Recupera Minas, clique em ações e selecione "Visualizar"

|                           |               |                                | Q Pe           | squisar 🛛 🛞 Limpar |               |                    |                         |                      |
|---------------------------|---------------|--------------------------------|----------------|--------------------|---------------|--------------------|-------------------------|----------------------|
|                           |               |                                |                | Entrada            |               |                    | XLS                     | PDF CSV              |
|                           |               |                                | Página 1 de 1  | « < 1 > »          | 25 🗸          |                    |                         | 1                    |
| Nº Plano de<br>Serviço Î↓ | № do SIAFI †↓ | Tipo de Plano de Serviço<br>↑↓ | Titulo †↓      | Município †↓       | Regional ↑↓   | Data de Criação ↑↓ | Status †↓               | Ação                 |
| 4251000040/2023           | 9372675       | TERMO DE ACEITE                | Recupera MInas | JANAUBA            | Montes Claros | 03/03/2023         | Plano autorizado SEDESE | ✓ Ações              |
|                           |               |                                | Página 1 de 1  | « < 1 > »          | 25 🗸          |                    | @ Visu                  | alizar<br>Visualizar |

Selecione "Alteração do Plano de Serviços" e clique em "Editar Alteração"

| $\sim$ | Alteração do Plano de Serviço               |                               |                                   |                          |                |
|--------|---------------------------------------------|-------------------------------|-----------------------------------|--------------------------|----------------|
|        |                                             |                               | Lista de Alterações do Plano de S | ierviço                  |                |
|        |                                             |                               |                                   |                          |                |
|        | Lista de Alterações geradas a partir do Pla | no de Serviço:                |                                   |                          |                |
|        |                                             |                               | Página 1 de 1 << < 1 >            | >> [10 🗸                 |                |
|        | Tipo †↓                                     | Situação †↓                   | Data Cadastro ↑↓                  | Usuário †↓               | Ação           |
|        | TERMO ADITIVO                               | Termo Aditivo - Aprovado CMAS | 03/03/2023                        | ROBERTA KELLY FIGUEIREDO |                |
|        |                                             |                               | Página 1 de 1 < < 1 >             | >> 10 V                  | Eotar Ateração |
|        |                                             |                               |                                   |                          |                |
| > /    | Auditoria                                   |                               |                                   |                          |                |

Selecione "Parecer do Conselho Municipal de Assistência Social – Termo Aditivo"

|               | Conclusão da análise do Plano de Serviço:                                                      | Aprovado 🗸                                                                                   | Data da reunião do CMAS: | 02/02/2023                                |
|---------------|------------------------------------------------------------------------------------------------|----------------------------------------------------------------------------------------------|--------------------------|-------------------------------------------|
|               | Número da Ata:                                                                                 | 011                                                                                          | Número da Resolução:     | 500                                       |
|               | Informaçãos complementaros                                                                     |                                                                                              |                          |                                           |
|               | informações complementares:                                                                    |                                                                                              |                          |                                           |
|               |                                                                                                | 4000 caracteres restantes.                                                                   |                          |                                           |
| Parecer:      |                                                                                                |                                                                                              |                          |                                           |
| Eu<br>data de | Presidente do Conselho Municipal de Assist<br>feita a avaliação e deliberação do Termo Aditivo | ância Social de VICOSA, portador(a) do CPF nº<br>ao Plano de Serviços, conforme Resolução nº | , RG n° declaro para f   | îns de comprovação junto a SEDESE, que na |
|               |                                                                                                |                                                                                              |                          |                                           |
|               |                                                                                                |                                                                                              |                          |                                           |

Nesta seção o CMAS deverá informar:

- A conclusão da análise do Plano de Serviço (Aprovado ou Reprovado);
- A Data da reunião do CMAS;
- Número da Ata;
- Número da Resolução;
- Informações complementares, se houver.

Por fim, confira os dados no parecer e se aprovado, clique em "Salvar e concluir", caso seja necessária alguma adequação no termo aditivo pela Gestão municipal, clique em "Retornar para a gestão municipal"

← Voltar 🖱 Retornar para Gestão Municipal 🛱 Salvar Salvar e concluir

Após aprovação do CMAS, a Sedese analisará o termo aditivo do plano de serviços para sua autorização.